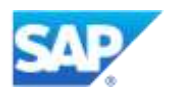

# Getting access to the systems and exploring

# Contents

| 1. | Getting started                                                   | 2 |
|----|-------------------------------------------------------------------|---|
| 2. | Connecting to the systems                                         | 2 |
|    | Use VPN to access S4HANA on-premise system.                       | 2 |
|    | Connecting to SAP Ariba system                                    | 5 |
|    | Exploring SAP Ariba master data used for Integration with S4 HANA | 6 |

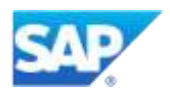

#### 1. Getting started

Access to the following system will be granted to the partner users

- VPN username and password (unique for each user)
- SAP S4 HANA username and password (unique for each user)
- SAP Ariba Username and password (unique for each user)
- API Developer portal access (unique for each user)

Users will receive a consolidated access email

To add a new contact please click HERE

#### 2. Connecting to the systems

### Use VPN to access S4HANA on-premise system.

VPN can be connected using the web client or downloading the F5Edge client

- a. Click or configure the below Url fro VPN https://palvpn.coil.sap.com
- b. Enter VPN username and password and project name P123

| <b>(5</b>             |     |
|-----------------------|-----|
| SAP Co-Innovation Lab |     |
| Sao Leopoldo          | CAD |
| Username              | SAP |
| Password              |     |
| Project (uppercase)   |     |
| Logon                 |     |

Click the icon under Network Access (pal\_vpn\_project\_access) to finish logon procedure

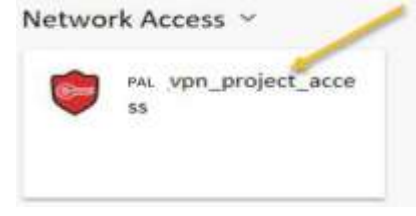

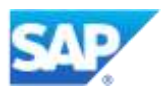

You may be prompted to install F5 Client Components upon your first successful login.

Do the following:

Click "Download" and run the installer

• Once installation is completed, select "Click here" to proceed to the next step.

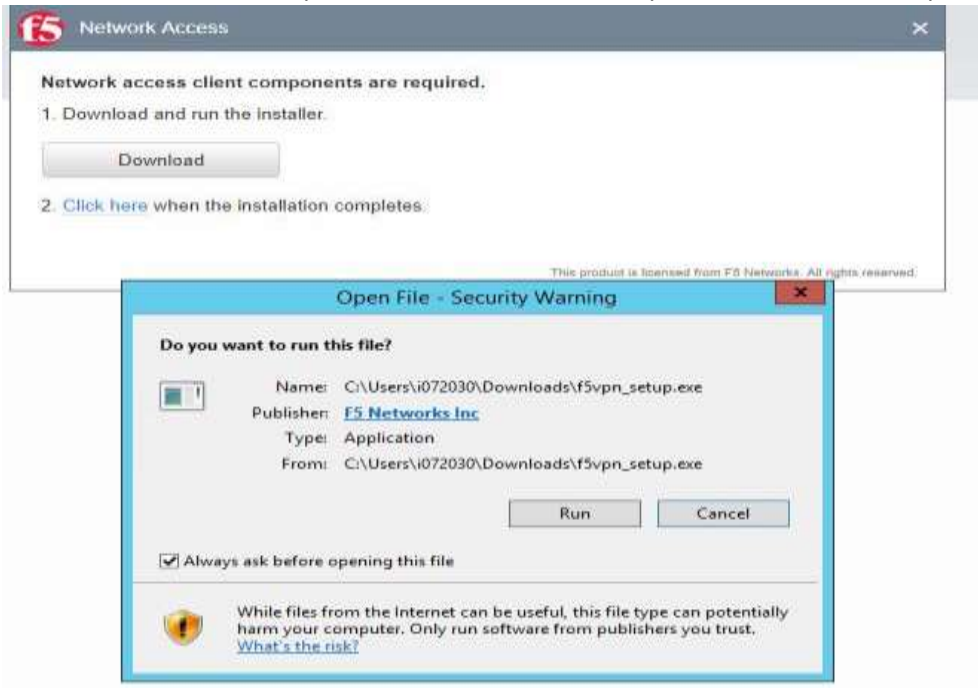

Final steps:

Select "Always open these types of links" followed by "Open F5 Network VPN"

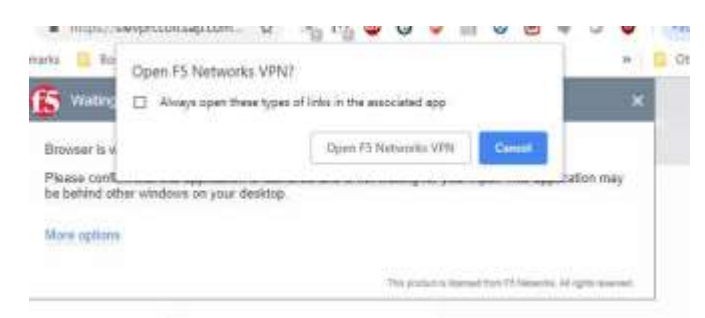

Select "Add this site to your Trusted Sites list"

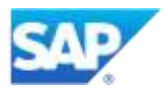

| A. | Security Alert                                                                                                    |
|----|----------------------------------------------------------------------------------------------------|
| A  | The site 'slevpn.coil.sap.com' is attempting to run Network<br>Access/Application Tunnels on your system.                |
|    | This site is not on your Trusted Sites list.                                                                             |
|    | Add this site to your Trusted Sites list, and always allow<br>running Network Access/Application Tunnels from this site. |
|    | <ul> <li>Allow this site to run Network Access/Application tunnels on<br/>your system for this session only.</li> </ul>  |
|    | Do not allow this site to run Network Access/Applications<br>tunnels on your system, and do not connect to this site.    |
| -  | Cancel                                                                                                    |

After establishing VPN connectivity, access the project landing page at

http://pgw.pro.coil

| Project P123<br>DSAPP Collaboration<br>lobal SAP access: p123.dmppal<br>roject internal access: p5W pro-<br>occitacing red: host or service | sap.corp:1080<br>coll (10.1.23.30<br>Is down greet | (or pr<br>V24)<br>n: hos | stoool /<br>it or ser | port fro<br>vice is r | m table<br>running | below)<br>black: no        | manitarin | ÷            |                       |        |                                | cisco.             | COIL Datacenter Site: PA                                                          |  |
|----------------------------------------------------------------------------------------------------|----------------------------------------------------|--------------------------|-----------------------|-----------------------|--------------------|----------------------------|-----------|--------------|-----------------------|--------|--------------------------------|--------------------|-----------------------------------------------------------------------------------|--|
| Server                                                                                                    |                                                    |                          | OS access             |                       |                    | SAP HTTP / custom protocol |           |              |                       |        | in protocul                    |                    | Bucchillen                                                                        |  |
| System                                                                                                    | Hostname                                           | IP                       | RDP                   | SSH                   | VNC                | SID:Client                 | SAPOui    | 8            |                       | SAP    | torp                           |                    | Description                                                                       |  |
| SHHANA 1809 Fully Activated<br>Appliance ABAP                                                                                               |                                                    | 101                      |                       | 11101                 | 12101              | 54H-100                    | 3299      | XS<br>Engine | LCM                   | WebGUI | Fiori<br>LaunchPad<br>Designer | Fiori<br>LaunchPad | HANA 2.0 SP02, 260 GB, SLES 12.2<br>SHHANA 1839 Fully Activated Appliance<br>ABAP |  |
|                                                                                                    |                                                    | 134                      | 10134                 |                       |                    |                            |           |              |                       |        |                                |                    | 32 GB. 4 CPU, Windows Server 2012<br>HANA Terminal Server                         |  |
|                                                                                                    |                                                    | 12                       | 10045                 |                       |                    | 572-001                    | 3299      | WebGUI       | Jevs<br>Start<br>Page |        |                                |                    | Max28 7.8, 16 GB, 2 CPU, Windows<br>Berver 2012, Sciution Manager 7.2 SPC         |  |

Click on WebGUI and enter details username and password provided for S4HANA system

| SAP NetWeaver |  |
|---------------|--|
|---------------|--|

| System:         | S4H     |   |  |
|-----------------|---------|---|--|
| Glient:*        | 100     |   |  |
| Jser.*          |         |   |  |
| Password:*      |         |   |  |
| Language:       | English | ~ |  |
|                 | Log On  |   |  |
| Change Password |         |   |  |
|                 |         |   |  |

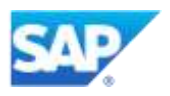

| SAP                          |                             | SAF              | Easy Access      |        | 2    |
|------------------------------|-----------------------------|------------------|------------------|--------|------|
| SAP menu SAP Business W      | vikplace Other menu         | Add to Favorites | Detete Favorites | More 🗸 | Q q* |
| ✓ 	☐ Favorites               |                             | 1                |                  |        |      |
| * SPRO                       |                             |                  |                  |        |      |
| ★ Special Default Workbor    | ak.                         |                  |                  |        |      |
| * SAP Default Workbook       |                             |                  |                  |        |      |
| ★ Purchasing -> Purchase     | Order -> Reporting -> Monit | tor              |                  |        |      |
| ★ Materials Management       | > Purchasing -> Purchase C  | orde             |                  |        |      |
| V TS SAP Menu                |                             |                  |                  |        |      |
| > 🗋 Financial Services Netwo | ork Connector               |                  |                  |        |      |
| > 🗀 Office                   |                             |                  |                  |        |      |
| > 🛅 Cross-Application Comp   | onents                      |                  |                  |        |      |
| > C Logistics                |                             |                  |                  |        |      |
| > 🗀 Accounting               |                             |                  |                  |        |      |
| > 🗁 Human Resources          |                             |                  |                  |        |      |
| > 🛅 Information Systems      |                             |                  |                  |        |      |
| > Customer Management        |                             |                  |                  |        |      |

#### **Connecting to SAP Ariba system**

Modules available:

- 1. SAP Ariba Supplier Lifecycle and Performance Management (integrated to S4HANA)
- 2. SAP Ariba Sourcing (integrated to S4HANA)
- 3. SAP Ariba Contracts (integrated to S4HANA)
- 4. SAP Ariba Product Sourcing (integrated to S4HANA BOM integration)
- 5. SAP Ariba Buying and Invoicing (standalone and connected to supplier network)
- 6. SAP Ariba Commerce Automation (integrated to S4HANA)
- 7. SAP Ariba Supplier Risk (Standalone)

## Login to the below url to explore SAP Ariba system

http://DSAPPGolden-T.sourcing.ariba.com http://DSAPPGolden-T.procurement.ariba.com?guidedbuyredirect=true https://supplier.ariba.com/

#### **Rules of engagement**

- Please do not modify existing configurations
- For any support related to environments please submit a request HERE

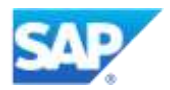

#### Exploring SAP Ariba master data used for Integration with S4 HANA

1. Supplier created in S4Hana and replicated to SAP Ariba

Name- Supplier/Customer for Intrastat (HU) Vendor ID- 10200001 SM Vendor ID- S18539444 ANID- AN01493966346-T

2. Supplier created in SLP and replicated to S4HANA

Name- Test-FLV-USA Vendor ID- 112 SM Vendor ID- S20271656 ANID- AN01508010369-T

3. Master data to be used for executing integrated scenarios (sourcing, commerce automation, contracts)

Vendor: 10200001 Supplier/Customer for Intrastat (HU) Purch Org: 1010 • Purch Grp: 001 • Company Code: 1010 Material: RM120 Short Text: RAW120, PD,QualityManaged Unit: PC PO Quantity: Your choice Delivery Date: +10 Days Net Price: Your choice Plant: 1010 Storage Loc: 101C

4. Sample script for PO to Invoice collaboration with supplier

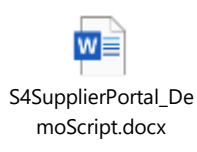

#### 5. Additional test Supplier Accounts for Sourcing RFQ executions and PR to Invoice cycle in Ariba

| Supplier name         | usernames                     | password |
|-----------------------|-------------------------------|----------|
| Indus Consulting Inc. | Testsupplier1@DSAPPGolden.com | go2ariba |
| Direct Paper          | Testsupplier2@DSAPPGolden.com | go2ariba |